Esta opção do sistema permite que seja efetuada a manutenção (alteração ou exclusão) dos bairros já existentes na base de dados. Além disso, esta opção permite a emissão de um relatório com o resultado do filtro informado. A funcionalidade pode ser acessada via **Menu de Sistema**, no caminho: **GSAN > Cadastro > Endereço > Bairro > Manter Bairro**.

1/4

Inicialmente, o sistema apresenta a tela **Filtrar Bairro** para que seja efetuado o filtro do(s) bairros(s) que se deseja efetuar a manutenção. Após a execução do filtro, o sistema apresenta a tela **Manter Bairro**, com a relação dos bairros pesquisados, ou vai direto para a tela **Atualizar Bairro**.

O sistema acessa diretamente a tela **Manter Bairro** quando o checkbox **Atualizar** (da funcionalidade **Filtrar Bairro**) estiver desmarcado, ou quando a quantidade de registros selecionados na pesquisa for maior do que 1. Quando houver a negação da condição relatada acima, ou seja, quando o campo **Atualizar** estiver marcado e a quantidade de registros selecionados for igual a 1, o sistema acessa diretamente a tela **Atualizar Bairro**.

O quadro, abaixo, apresenta as condições possíveis e a tela a ser apresentada.

| Campo Atualizar | Qtd. Registros Selecionados | Tela Apresentada |
|-----------------|-----------------------------|------------------|
| Marcado         | 1 Registro                  | Atualizar Bairro |
| Marcado         | mais de 1 registro          | Manter Bairro    |
| Desmarcado      | 1 Registro                  | Manter Bairro    |
| Desmarcado      | mais de um registro         | Manter Bairro    |

Assim, caso você deseje alterar as informações de um bairro já existente na base de dados, mantenha o check-box **Atualizar** marcado, pois, quando o resultado da pesquisa retornar apenas um registro, a apresentação de uma tela intermediária é evitada. Caso sua opção seja pela exclusão de bairros já existentes ou pela emissão do relatório, desmarque o check-box **Atualizar**. Feito isso, o sistema apresenta a tela **Manter Bairro**, independente da quantidade de registros selecionados.

## Tela Manter Bairro

O sistema apresenta uma tabela com a relação de bairros selecionados, de acordo com os argumentos de pesquisa informados na tela **Filtrar Bairro**.

### Observação

Informamos que os dados exibidos nas telas a seguir são fictícios, e não retratam informações de clientes.

| Bairros Encontrados: Ajuda |            |                   |                      |            |
|----------------------------|------------|-------------------|----------------------|------------|
| odos                       | Cód.Bairro | Nome do Bairro    | Município            | Cód. Pref. |
|                            | 75         | ABDON BRAIDE      | ZE DOCA              |            |
|                            | 75         | ABDON BRAIDE      | SANTA LUZIA          |            |
|                            | 30         | ABILIO            | S. JOSE BASILIOS     |            |
|                            | 50         | ABTAR BRASIL      | S F DO BREJAO        |            |
|                            | 10         | <u>ACAILANDIA</u> | ITINGA               |            |
|                            | 10         | ACAILANDIA        | AMARANTE DO MARANHAO |            |
|                            | 10         | <u>ACAILANDIA</u> | CIDELANDIA           |            |
|                            | 10         | ACAILANDIA        | ACAILANDIA           |            |
|                            | 10         | <u>ACAILANDIA</u> | IMPERATRIZ           |            |
|                            | 14         | ACAMPAMENTO       | SANTA LUZIA          |            |
| Remover Voltar Filtro      |            |                   |                      |            |

A relação dos bairros selecionados é classificada pelo nome do bairro, que também tem um *link* para que você possa selecionar o bairro que deseja atualizar. Caso, para o critério de pesquisa informado, tenham sido selecionados mais de 10 (dez) bairros, o sistema irá montar um mecanismo de paginação ao final da página. Clicando sobre o número da página, você navega para as demais páginas.

Acima, escolha a opção de manutenção que deseja fazer:

Alterar um bairro já existente;

•

Excluir um ou mais bairros;

Emitir o relatório dos bairros selecionados.

### Alterar Bairro

Para **alterar** um bairro, clique sobre o *link* existente no nome do bairro. Feito isso, o sistema apresenta a tela **Atualizar Bairro**, para que você efetue a atualização das informações do bairro que selecionou.

### Exclusão de Bairro

Para efetuar a **exclusão** de um ou mais bairros da base de dados, efetue dois procedimentos:

Selecione os bairros que deseja excluir, clicando sobre o check-box existente na coluna mais à esquerda da tabela, e;

Clique em **Remover** para solicitar ao sistema que efetue a remoção dos bairros selecionados. Você pode selecionar mais de um bairro para exclusão, ou todos os bairros da tela, clicando sobre o *link* **Todos** existente no cabeçalho da tabela. Se clicar mais de uma vez sobre o *link*, o sistema irá selecionar e desmarcar a seleção sucessivamente.

### Geração de Relatório dos Bairros

Para solicitar a geração de um relatório com as informações dos bairros selecionados, clique em

🧼, que fica no canto inferior direito da tela:

| Escolha o tipo do relatório: |
|------------------------------|
| PDF                          |
| ○ RTF                        |
| ○ xls                        |
| O HTML                       |

O sistema apresenta a tela acima, solicitando que você escolha o formato de saída do relatório. Escolha o formato e clique em **Gerar**:

|                          | Bairros Cadastrados<br>Município: VITORIA MEARIM          |                 | PAG 97/99<br>11/10/2017<br>08:16:20 |
|--------------------------|-----------------------------------------------------------|-----------------|-------------------------------------|
| ód. Município:<br>ódigo: | Nome Município:<br>Nome: A                                | Indicador Uso:  |                                     |
| Código                   | Nome                                                      | Código Prefeitu | ra                                  |
| 942                      | ACENT ACOQUE/ACOQUE                                       |                 |                                     |
|                          | ACOOTE                                                    |                 |                                     |
| 940                      | 1100201                                                   |                 |                                     |
| 940<br>941               | ALTO BONITO/ACOQUE                                        |                 |                                     |
| 940<br>941<br>323        | ALTO BONITO/ACOQUE<br>ALTO DA TORRE                       |                 |                                     |
| 940<br>941<br>323<br>5   | ALTO BONITO/ACOQUE<br>ALTO DA TORRE<br>ALTO SAO FRANCISCO |                 |                                     |

Para instruções mais detalhadas sobre como gerar o relatório, clique em **Informações - Como** Gerar Relatório.

# Funcionalidade dos Botões

| Botão         | Descrição da Funcionalidade                                                                                                    |
|---------------|----------------------------------------------------------------------------------------------------|
| Remover       | Ao clicar neste botão, o sistema remove os bairros selecionados da tabela.<br><b>Atenção</b> : só serão removidos os bairros que não tiverem vínculo com outras informações no sistema, como, por exemplo, imóveis vinculados. |
| Voltar Filtro | Ao clicar neste botão, o sistema retorna para a tela de filtro.<br>O sistema irá manter a informação dos argumentos de pesquisa informados<br>anteriormente.                                                                   |
| ٢             | Ao clicar neste botão, o sistema solicita a geração de um relatório com as informações dos bairros selecionados.                                                                                                    |

# Referências

#### Manter Bairro

Cadastro

### **Termos Principais**

**Bairro** 

Endereço

### Vídeos

#### **Manter Bairro**

Clique aqui para retornar ao Menu Principal do GSAN

From: https://www.gsan.com.br/ - Base de Conhecimento de Gestão Comercial de Saneamento

Permanent link: https://www.gsan.com.br/doku.php?id=ajuda:manter\_bairro

Last update: 24/04/2019 21:00

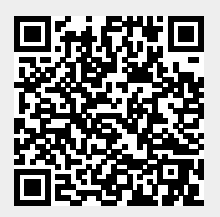